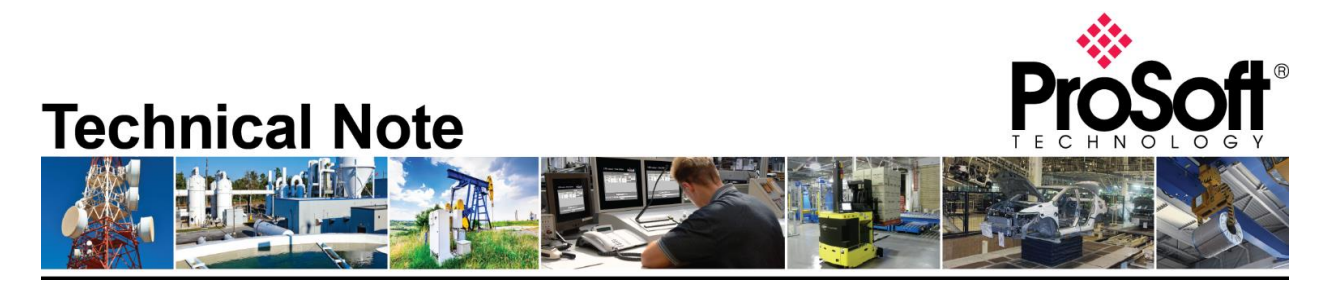

## Fairbanks Weighing Systems to RIO with AN-X2-AB-DHRIO

**Document Code**: Fairbanks Weighing Systems to RIO with AN-X2-AB-DHRIO\_CH\_02052019 **Date**: February 5, 2019 **Revision**: 1

Applicable products include:

- AN-X2-AB-DHRIO Using the Drive firmware
- AB PLC-5 with RIO Scanner
- SLC with 1747-SN RIO Scanner
- Fairbanks Weighing System Instrument FB2550

PLC-5®

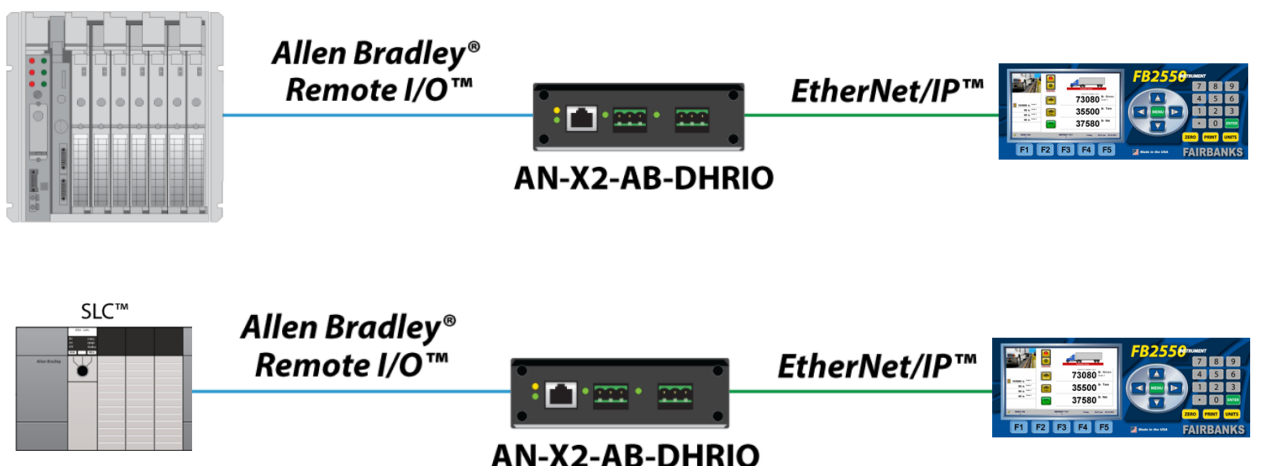

## How to Contact Us

Asia Pacific Regional Office +60.3.7941.2888 support.ap@prosoft-technology.com

North Asia (China, Hong Kong) +86.21.5187.7337 support.ap@prosoft-technology.com Europe/Middle East/Africa

Regional Office +33.(0)5.34.36.87.20 support.emea@prosoft-technology.com

Latin America Regional Office +52.222.264.1814 support.la@prosoft-technology.com North America Corporate Office +1.661.716.5100 support@prosoft-technology.com

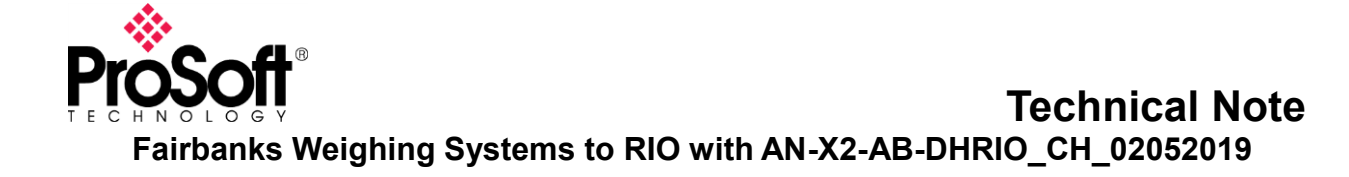

# **AN-X2-AB-DHRIO** with drive firmware

This document describes the procedures to enable a PLC-5 or SLC to communicate with a Fairbanks FB2550 weighing instrument over Remote I/O. To utilize existing PLC-5 and SLC's Remote I/O systems, the AN-X2-AB-DHRIO will be used as a Remote I/O adapter that is controlled by the PLC-5 or SLC Remote I/O scanner.

The Fairbanks FB2550 is configured with an EtherNet/IP class 1 server that will be controlled by the AN-X2-AB-DHRIO EtherNet/IP class 1 scanner.

## 1. Configure the AN-X2-AB-DHRIO.

- a. Using your favorite Internet browser, Connect to the AN-X2 webpage. Consult the <u>DHRIO Drive</u> <u>user manual</u> for instructions on setting the IP address.
- b. Click on AN-X Configuration

| ▼ Automation Network        | Î | AN-X2 Configuration              |  |  |  |  |  |  |  |  |
|-----------------------------|---|----------------------------------|--|--|--|--|--|--|--|--|
| ✓ Log Files                 |   | Serial Number: 1a001ce7          |  |  |  |  |  |  |  |  |
|                             |   | MAC Address: 00:0C:1A:00:1c:e7   |  |  |  |  |  |  |  |  |
| ▼ Administration            |   | DHCP:                            |  |  |  |  |  |  |  |  |
| AN-X Configuration          |   | Link-Local:                      |  |  |  |  |  |  |  |  |
|                             |   | Static : 💿                       |  |  |  |  |  |  |  |  |
| Archive Configuration       |   | AN-X Hostname: ANX_AB_DRV        |  |  |  |  |  |  |  |  |
| <u>Update AN-X Firmware</u> |   | AN-X IP Address: 10.12.1.66      |  |  |  |  |  |  |  |  |
|                             |   | NET Mask: 255.255.0              |  |  |  |  |  |  |  |  |
| Restart AN-X Module         |   | Gateway Address: 10.12.1.1       |  |  |  |  |  |  |  |  |
| ▼ Troubleshooting           |   | Firmware Type: AN-X2-AB-DRV-04 🔻 |  |  |  |  |  |  |  |  |
|                             |   | SUBMIT                           |  |  |  |  |  |  |  |  |

- c. Assign the IP address settings for you're AN-X2.
- d. Select AN-X2-AB-DRV-04 for the Firmware Type.
- e. Click SUBMIT.
- f. Click the Continue button and wait 60 seconds for the firmware to update.

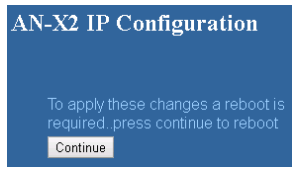

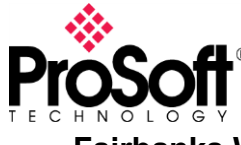

g. Once the AN-X2 is powered up, click on the Send Drive Templates link.

| ✓ Automation Network |                      |  |                                                                                                    |
|----------------------|----------------------|--|----------------------------------------------------------------------------------------------------|
|                      |                      |  | AN-X AB RIO Drive Template File Upload                                                                                                    |
|                      | Send Drive Templates |  |                                                                                                    |
|                      | View Drive Templates |  | I Create a template file and send that file to the AN-X AB RIO Drive Adapter device:<br>Manually create a csv file using your editor of choice and use the form below to select the local file. Use the 'Send' button to apply this configuration file |
| e.                   |                      |  | Select file. Choose File No file chosen Send File to AN-X                                                                                                    |

#### Send the EthDef file:

\*\*The supplied EthDef\_Fairbanks\_FB2550.csv file was constructed from information obtained from the supplied EDS file for the FB2550 (http://www.fairbanks.com/software/FB2550\_090513.zip).

Consult the <u>TN171005-000 AN-X2-AB-DHRIO RIO</u> to EIP Drives.pdf technote file for information on how to construct or modify the templates.

- h. Click the Choose File button, and browse for and select the EthDef\_Fairbanks\_FB2550.csv file.
- i. Click the Send File to AN-X button. This will transfer the file to the AN-X2 internal storage.

#### Send the RioDef file:

- j. Click the Choose File button, and browse for and select the RioDef\_Fairbanks\_FB2550.csv file.
- k. Click the Send File to AN-X button. This will transfer the file to the AN-X2 internal storage.

#### Send the MainDef file:

```
** Consult the TN171005-000 AN-X2-AB-DHRIO RIO to EIP Drives.pdf technote file for
information on how to construct or modify the templates. The supplied
Fairbanks_FB2550.csv file configures the AN-X2 as follows:
Baud: 115k
Rack#: 4, full-rack
RPI: 100
IP Address of FB2550 EtherNet/IP interface: 192.168.22.202
```

- I. Click on the Configure RIO to Enet/IP link
- m. Click the Choose File button, and browse for and select the AbRio\_Main\_Fairbanks\_FB2550.csv file.
- n. Click the Send File to AN-X

| Automation Network          |                                                                                                    |  |  |  |  |  |  |
|-----------------------------|----------------------------------------------------------------------------------------------------|--|--|--|--|--|--|
| Configure RIO to Enet/IP    | AN-X AB RIO Drive Adapter Configuration                                                                                                    |  |  |  |  |  |  |
| Send Drive Templates        | AN-X AB RIO Drive Adapter Configuration Instructions:                                                                                                    |  |  |  |  |  |  |
| <u>View Drive Templates</u> | All configuration operations result in a disruption in the Ethernet/IP connections. These should not be performed while the process is in production mode.                                                                                                    |  |  |  |  |  |  |
| View Active Configuration   | The AN-X AB RIO Drive Adapter is configured using a csv file (comma delimited file format exported by programs like Microsoft's Excel).                                                                                                    |  |  |  |  |  |  |
| Monitor Network Diagnostics | Create a <u>configuration</u> file and send that file to the AN-X AB RIO Drive Adapter device:<br>Manually create a csv file using your editor of choice and use the form below to select the local file. Use the 'Send' button to apply this configuration file |  |  |  |  |  |  |
| ▼Log Files                  | Select file: Choose File No file chosen Send File to AN-X                                                                                                    |  |  |  |  |  |  |

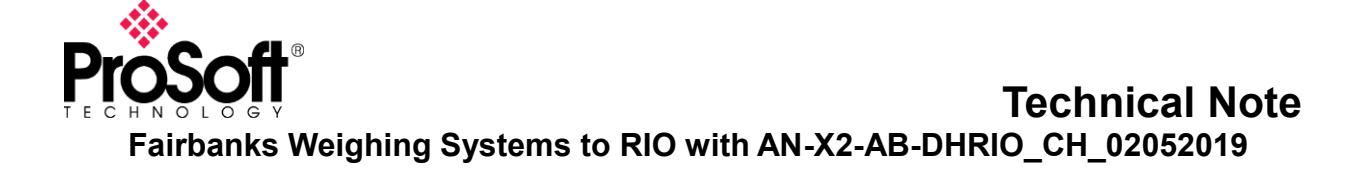

o. Consult the FB2550 user manual for setting the IP address for the EtherNet/IP server, and set the IP address

## 2. Configure the PLC-5 or SLC.

The configuration used for this technote is configured as: Baud: 115k Rack#: 4, full-rack RPI: 100 IP Address of FB2550 EtherNet/IP interface: 192.168.22.202

Verify the Main template file matches the configuration of the PLC-5.

| ;AN-X-ABRIO-DRV configuration for the Fairbanks FB2550 Instrument                         |
|-------------------------------------------------------------------------------------------|
| Baud 115k ; 57k, 115k or 230k                                                             |
| Rack, 0004, 1, 4 ; Rack Number, Start Quarter, End Quarter                                |
| ; btw, 3, 0; group 7, slot 0<br>; btr, 3, 1<br>RPI 100 ; RIEdit Channel Properties        |
| Template, EthDef Fairbanks FB2550 ;                                                       |
| Template, RioDef Fairbanks FB2550 ; Channel 0 Channel 1A Channel 1B Channel 2A Channel 2B |
| IpAddr 192.168.22.202<br>Unicast<br>EndRack                                               |
|                                                                                           |

Once everything is configured correctly, the scale data will be located in the configured Remote I/O I and O files. In the image above, the Range defines where within the I and O files.

Example:

I40:0 is the starting input register O40:0 is the starting output register

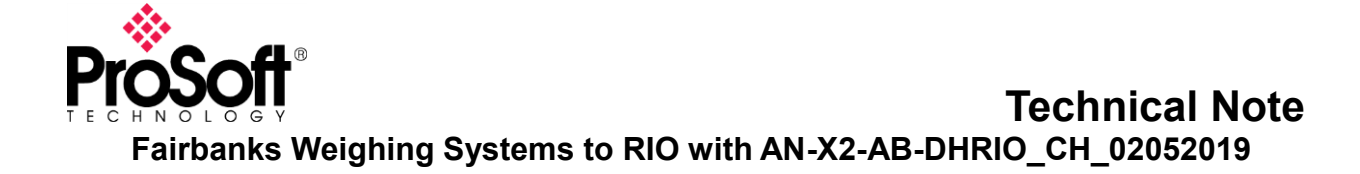

### Explanation of data points and values.

| Inputs                                                      |                                                                                             | Value                                                                                     |
|-------------------------------------------------------------|---------------------------------------------------------------------------------------------|-------------------------------------------------------------------------------------------|
| Data                                                        |                                                                                             |                                                                                           |
| File                                                        | Register Usage                                                                              |                                                                                           |
| 140:0<br>140:1<br>140:2<br>140:3<br>140:4<br>140:5<br>140:6 | Status_w0<br>GrossWt_w0<br>GrossWt_w1<br>NetWt_w0<br>NetWt_w1<br>Setpoint_w0<br>Setpoint_w1 | -32447 – consult bitmap table<br>25560<br>0<br>25560<br>0<br>1234 - Setpoint1 input value |
| Outputs                                                     |                                                                                             |                                                                                           |
| O40:0                                                       | Command_w0                                                                                  | 1 – addressing Scale 1                                                                    |
| O41:1                                                       | Command_w1                                                                                  | 32 – Bit 5 set to send Setpoint1                                                          |
| 042:2                                                       | Out_Setpoint_w0                                                                             | 1234 - Setpoint1 output value                                                             |
| 043:3                                                       | Out_Setpoint_w1                                                                             | 0                                                                                         |

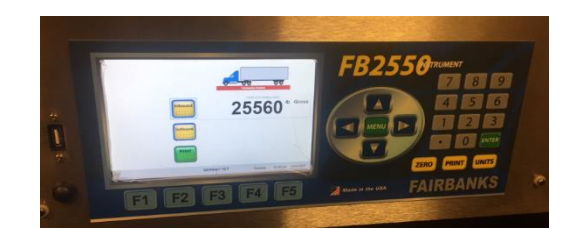

| 🔀 File O0 | (dec)                                                 |      |      |      |        |        |                         | • <b>×</b> | Ĩ | 🧱 File I1 ( | (dec)  |       |   |       |   |      |            |     |
|-----------|-------------------------------------------------------|------|------|------|--------|--------|-------------------------|------------|---|-------------|--------|-------|---|-------|---|------|------------|-----|
| Offset    | 0                                                     | 1    | 2    | 3    | 4      | 5      | 6                       | 7          | H | Offset      | 0      | 1     | 2 | 3     | 4 | 5    | 6          | 7   |
| 0:000     | 2048                                                  | 2048 | 2252 | 704  | 64     | 4124   | 0                       | <b>∧</b> 0 |   | I:000       | 0      | 0     | 0 | 0     | 0 | 0    | 0          | A 0 |
| 0:010     | 0                                                     | 0    | 0    | 0    | 0      | 0      | 0                       | 0          |   | 1:010       | 0      | 0     | 0 | 0     | 0 | 0    | 0          | 0   |
| 0:020     | 0                                                     | 16   | 0    | 2560 | 1024   | 0      | 0                       | 20         |   | 1:020       | 0      | 0     | 0 | 0     | 0 | 0    | 0          | 0   |
| 0:030     | 0                                                     | 0    | 0    | 0    | 0      | -32752 | 32                      | 0 =        |   | I:030       | 0      | 0     | 0 | 0     | 0 | 0    | 0          | 0 = |
| 0:040     | 1                                                     | 32   | 1234 | 0    | 0      | 0      | 40                      | 0          |   | 1:040       | -32447 | 25560 | 0 | 25560 | 0 | 1234 | 0          | 0   |
| 0:050     | 1                                                     | 0    | 0    | 0    | 0      | -32767 | 0                       | 0          |   | I:050       | 0      | 0     | 0 | 0     | 0 | 0    | 0          | 0   |
| 0:060     | 0                                                     | 0    | 0    | 0    | -32768 | 256    | 0                       | 0          |   | I:060       | 0      | 0     | 0 | 0     | 0 | 0    | 0          | 0   |
| 0:070     | 0                                                     | 0    | 0    | 0    | 0      | 0      | 0                       | 0          |   | I:070       | 0      | 0     | 0 | 0     | 0 | 0    | 0          | 0   |
| 0:100     | 0                                                     | 0    | 0    | 0    | 0      | 0      | 0                       | 0          |   | I:100       | 0      | 0     | 0 | 0     | 0 | 0    | 0          | 0   |
| 0:110     | 0                                                     | 0    | 0    | 4    | 0      | 0      | 0                       | 0          |   | I:110       | 0      | 0     | 0 | 0     | 0 | 0    | 0          | 0   |
| 0:120     | 0                                                     | 0    | 0    | 8    | 0      | 0      | 0                       | 2 👻        |   | I:120       | 0      | 0     | 0 | 0     | 0 | 0    | 0          | 0 👻 |
| •         |                                                       |      |      |      |        |        |                         | ) –        |   | •           |        |       |   |       |   |      |            | ▶ - |
| 0:        | 041                                                   |      |      |      |        | Rad    | <sub>fix:</sub> Decimal | -          |   | 1           | 041    |       |   |       |   | Radi | x: Decimal | -   |
| Symbol:   |                                                       |      |      |      |        |        | Columns                 | 8 👻        |   | Symbol:     |        |       |   |       |   |      | Columns    | 8 🔻 |
| Desc:     |                                                       |      |      |      |        |        |                         |            |   | Desc:       |        |       |   |       |   |      |            |     |
|           | D0     .     Properties     Usage     Forces     Help |      |      |      |        |        |                         |            |   |             |        |       |   |       |   |      |            |     |